## oscar

# **Provider Portal** Checking Member Eligibility and Benefits Guide

### Welcome!

This little guide walks you through the essential steps you'll need to complete for common tasks on the portal. Let's go!

### **TABLE OF CONTENTS**

| Login and search member profile   | 2 |
|-----------------------------------|---|
| Checking member eligibility       | 2 |
| Checking member plan and benefits | 3 |
| Searching for member benefits     | 4 |
| Viewing member benefit details    | 5 |

# Step 1: Login and search for the member profile

To confirm a member's eligibility and provider network status, simply:

- 1. Login to our portal at provider.hioscar.com
- 2. Search for the member by using their OSC ID, or by entering the patient's first name, last name, and date of birth.

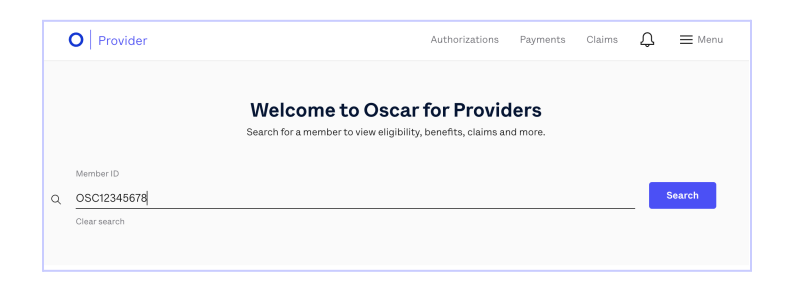

### Step 2: Checking member eligibility

On a member's profile, you'll have access to their demographic details, coverage status, and the start and end dates of their plan coverage.

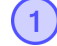

### **Demographic information**

"See more" tool tip:

- OSC ID
- Carrier
- Gender
- Gender identity
- Language
- DOB
- Phone
- Address
- Family Members
- Assigned PCP

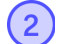

### **Coverage period**

Use the calendar to easily check member eligibility for past or future dates by clicking forward or backward.

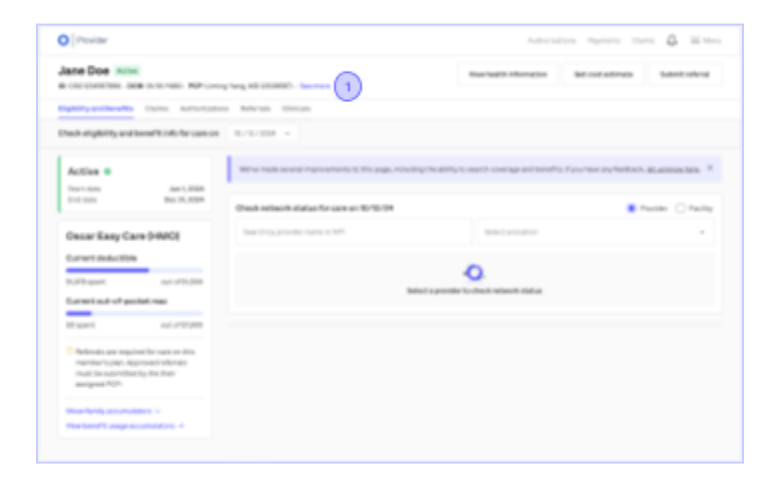

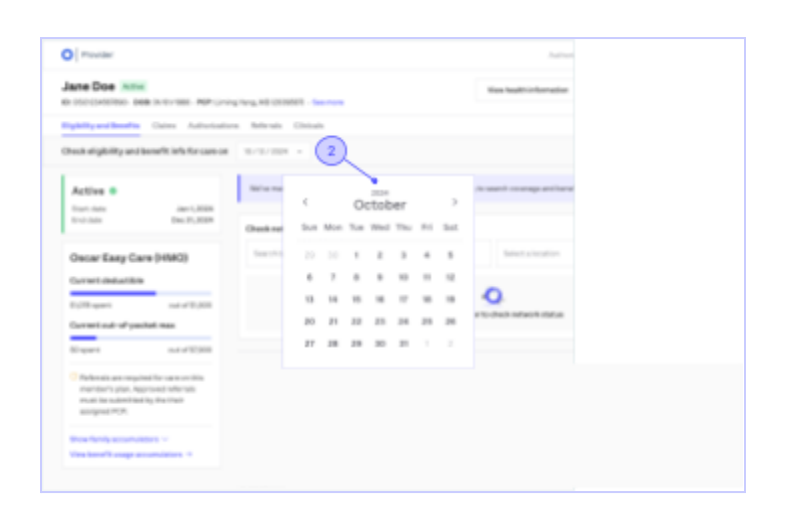

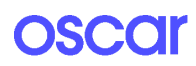

### 3

### **Coverage status**

Simply hover over the status icon to view details. The status may include:

- Active: The member is eligible for covered benefits.
- **Inactive:** The member's plan is not active. Benefits are not eligible for coverage.
- Plan not started: Coverage period has not started.
- **Out of network:** The plan is not in-network with this provider and organization and benefits are not eligible for coverage.
- **Grace period:** The plan is currently active but not up-to-date on premium payment.

Reference: <u>Provider Manual</u> for specific plan details on claim coverage.

**Delinquent:** The plan is currently active but not up-to-date on premium payment.

Reference: <u>Provider Manual</u> for specific plan details on claim coverage.

#### **Referral requirement notice**

This message appears for members enrolled in an HMO plan that requires referrals for specialist care.

|                                                                                   | Galms Authorizatio                                         | ns Referrals Clinicals            |
|-----------------------------------------------------------------------------------|------------------------------------------------------------|-----------------------------------|
| heck eligibility and I                                                            | benefit info for care on                                   | 10/12/2024 +                      |
| Active • 3                                                                        | Jan 1, 2024                                                | We've made several improvements t |
| End date                                                                          | Dec 31, 2024                                               | Check network status for care o   |
| Oscar Easy Ca                                                                     | re (HMO)                                                   | Search by provider name or NPI    |
| \$1,078 spent                                                                     | out of \$1,500                                             |                                   |
| Current out-of-poo                                                                | ket max                                                    |                                   |
| \$0 spent                                                                         | out of \$7,900                                             |                                   |
| Referrals are require<br>member's plan. App<br>must be submitted<br>assigned PCP: | red for care on this<br>proved referrals<br>I by the their |                                   |

| O Provider                                                                                                    |                                                            |                                     |                                    |
|----------------------------------------------------------------------------------------------------|------------------------------------------------------------|-------------------------------------|------------------------------------|
| Jane Doe xmx                                                                                                    | Neg MC(CONT) Server                                        | Renativisme                         | fan oar ar frain                   |
| Tability and includes a Colore Automation                                                                                                    | Antonio Divisio                                            |                                     |                                    |
| Check alightifty and benefit info for cars on                                                                                                    | 0.0108                                                     |                                     |                                    |
| Active #                                                                                                    | Refer made anamal improvements in this page, including the | atiliy is said coarage estimation ( | ra han ay kadani, <u>Makimi</u> Am |
| Press Decision                                                                                                    | OneXination Association for some an ADVID-DK               |                                     | 🛢 Poriar 🔿 Norta                   |
| Owner Easy Care (HMO)                                                                                                    | Baand Aggenalitie name a 107                               | Table 1 + Invaller                  |                                    |
| Connect deduction<br>1777-ppert act of period max                                                                                                    | lane a                                                     | 0                                   |                                    |
| Report and ACCESS<br>Performance and Access and Access an |                                                            |                                     |                                    |

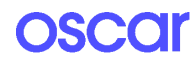

4

# Step 3: Checking member plan and benefits

Explore the member's plan details in the "Benefits & Coverage" tab:

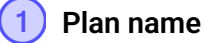

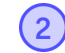

### Plan accumulators

- Deductible: shows how much the member has paid toward their annual deductible.
- *Maximum out-of-pocket:* Displays the total amount the member may need to pay before the plan covers 100% of eligible cost.

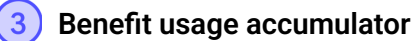

Specific benefit limits for the member's plan, click to expand:

- *Limits*: How many uses are allowed. (e.g., 0 of uses)
- **Resets**: When the limit resets. (e.g., at the end of plan year)

**Note:** Benefit details update based on the member's eligibility dates you select in the calendar.

| HOUNE .                                                                                                    |                                                                                                    |                                                     |                             |
|----------------------------------------------------------------------------------------------------|----------------------------------------------------------------------------------------------------|-----------------------------------------------------|-----------------------------|
| Inter Taulo Jan C.0004<br>End date Dec 31, 2024                                                                                                | Check nations is status for some or 86/10/04                                                                                  |                                                     | • Provider () Pacity        |
| Oscar Easy Care (HMO)                                                                                                    | East 12 provide name of 10%                                                                                                   | Saferi e location                                   |                             |
| Content deduct ble<br>NAThquest sut of \$2,000<br>Content out-of-pocket max                                                                    | . New rap                                                                                                    | 0                                                   |                             |
| Advector sus required for car our \$5,000     Melecate un required for car our this     must be submitted by the free     must be submitted by | Search severage disected is<br>Search to a coverage or service tape                                                           |                                                     |                             |
| Naarfanily ansendators 12<br>Naarfanily ansendators 12<br>Naarfanily ansendators 12                                                            | terrenterette > Depositionstregenesse<br>Diagnostic nadiology services<br>Depositionstregeness many scars that and a standard | riterral tragges (Facholy area, We cover Deale Mr W | er Prediatly recessiry, and |

| Active 😑                                        |                                       | Benefit limit accu           | mulatora   |                                  | <ul> <li>ability1</li> </ul> |
|-------------------------------------------------|---------------------------------------|------------------------------|------------|----------------------------------|------------------------------|
| Start date                                      | Jen 1, 2024                           | Bereffliger                  | UMB        | Pasela                           |                              |
| End date                                        | Dec 31, 2024                          | Hopfalbesarenet              | 0.075 unm  | Plan year<br>Receiver 12/19/14   |                              |
| Oscar Easy Car                                  | e (HMO)                               | Instant protection           | 0.075 anns | Plan year<br>Receiver 12/12/14   |                              |
| Current deductible                              | e (rinio)                             | Hospital Bept                | 0.075 and  | Plan year<br>Novelet an 12/12/14 |                              |
| surrent deductione                              | -                                     | Detivatoria                  | 0.075 ann  | Plan year<br>Investors 12/20/24  |                              |
| 11,078 spont                                    | out of \$1,500                        | Select unsing facility       | 0.075 anns | Plan year<br>Investors 12/10/14  | provide                      |
| Current out-of-pock                             | iet max                               | mangate                      | 0.075 unm  | Plan year<br>Novelet ar 13/19/34 |                              |
| 90 spent                                        | out of \$7,900                        | Nonu'nadin                   | 0.075 anns | Plan pear<br>Terration 10/10/14  |                              |
| Referrals are require<br>member's plan. Appr    | d for care on this<br>roved referrals | District school by according | 0.015 mm   | Plan year<br>Interiore 12/22/24  |                              |
| must be submitted t<br>assigned POP:            | by the their                          | Breast party nertial         | 0.45 mm    | Plan year<br>Novelo or 12/2014   |                              |
| Show family accumulat<br>View benefit usage acc | ors ∨<br>umulators → 3                |                              |            |                                  | \$ interne                   |

## oscar

# Step 4: Searching for member benefits

## Scroll down to the "Search coverage & benefits" section to explore member plan benefits.

### Use the search bar to find specific benefits

- Enter a keyword related to the service or benefit you're looking for (e.g., "therapy", "preventative", "emergency").
- 2. A dropdown menu with related benefits will appear.
- 3. Select the most relevant option to view detailed information, including:
  - Coverage by location
  - Pre/post deductible
  - Referral requirement, if applicable

**Note**: Use broad terms if you're unsure of the exact benefit name (e.g., type "labs" instead of "freestanding labs").

#### Search coverage & benefits

Simply enter one keyword (e.g., "therapy"), and a dropdown with related benefits will appear. Choose the best match to see detailed information, including coverage by location, pre- and post-deductible coverage.

| Search by keyword (e.g. "therapy" or "MRI")<br>therapy                                          |                                      |
|-------------------------------------------------------------------------------------------------|--------------------------------------|
| Radiation <b>therapy</b><br>Found In: Cancer<br>Montal basith <b>therapy</b>                    | Post-deductible<br>\$30 / \$30       |
| Found in: Mental health & substance use disorder services                                       | Full price / 20%                     |
| Infusion therapy<br>Found in: Professional services and outpatient care                         | Full price / 20%<br>Full price / 20% |
| Intensive behavioral therapy (IBT)<br>Found in: Mental health & substance use disorder services | Full price / 20%                     |
| Generics (Tier 1)                                                                               | Full price / 20%                     |
| Preferred Brands (Tier 2)                                                                       | Full price / 20%                     |
| Non-Preferred Brands (Tier 3)                                                                   | Full price / 20%                     |
| Specialty (Tier 4)                                                                              | Full price / 20%                     |
|                                                                                                 |                                      |

#### Out-of-network care

Services at out-of-network providers are not covered except for some cases of emergency or urgent care (based on state requirements and plan's conditions).

## oscar

### Step 5: Viewing member benefit details

Once you've selected a specific benefit, the benefits details page will display detailed coverage information.

### Review the benefit breakdown

- 1. **Location/tier:** Identifies where the service is provided.
- 2. **Pre-deductible cost:** Shows the members responsibility for cost before meeting their deductible.
- Post-deductible cost: Displays the member's cost after meeting their deductible.

General benefits > Mental health & substance use disorder services Mental health & substance use disorder services Related benefits Mental health therapy Location / Tier Pre-deductible Post-deductible At specialist 20% coinsurance 20% coinsurance Inpetient Facility Allowed amount 20% coinsurance Physician Allowed amount 20% coinsurance Outpatient Facility Allowed amount 20% coinsurance Physician 20% coinsurance 20% coinsurance

### **Understand cost terms**

Cost-sharing terms can vary depending on the service and the member's specific health plan. Below are the most common terms you'll encounter.

- 1. Allowed amount: The maximum payment the plan will cover for a specific service. Check the provider contract for rate specifics.
- Coinsurance: The percentage of the allowed amount that the member pays for covered services.
- 3. **Copay:** A fixed dollar amount that the member must pay for a specific service, typically at the time of the visit.

**Note:** The member is responsible for their share costs according to the details of their plan. In-network providers should not bill members beyond these amounts.

General benefits > Mental health & substance use disorder services

#### Mental health & substance use disorder services

| ental health therapy                |                                   |                                    |
|-------------------------------------|-----------------------------------|------------------------------------|
| Location / Tier                     | Pre-deductible                    | Post-deductible                    |
| At specialist                       | 20% coinsurance                   | 20% coinsurance                    |
| Inpatient<br>Pacility<br>Physician  | Allowed amount<br>Allowed amount  | 20% coinsurance<br>20% coinsurance |
| Outpatient<br>Pacility<br>Physician | Allowed amount<br>20% coimsurance | 20% coinsurance<br>20% coinsurance |

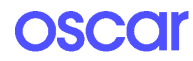